# **APC Symmetra RM**

# Çalıştırma Elkitabı

Türkçe

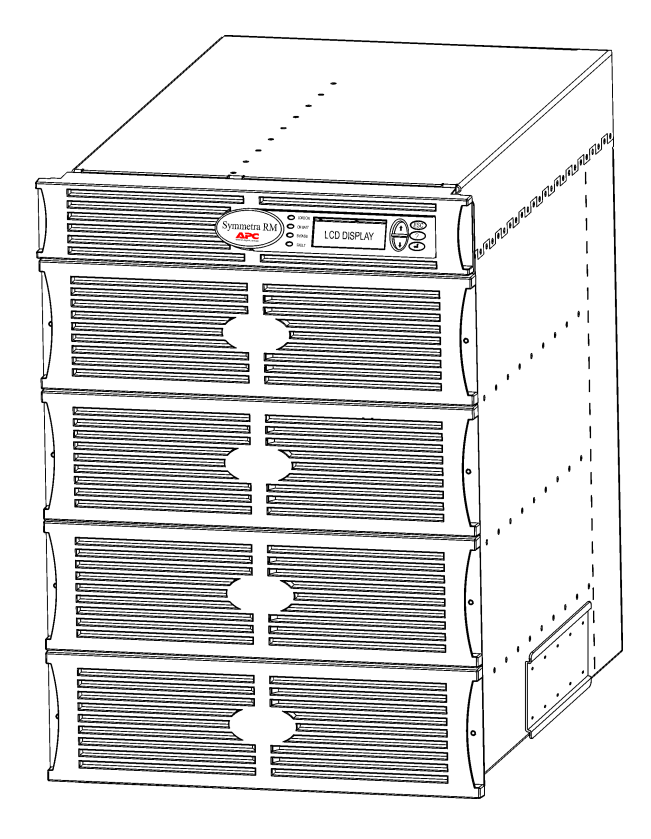

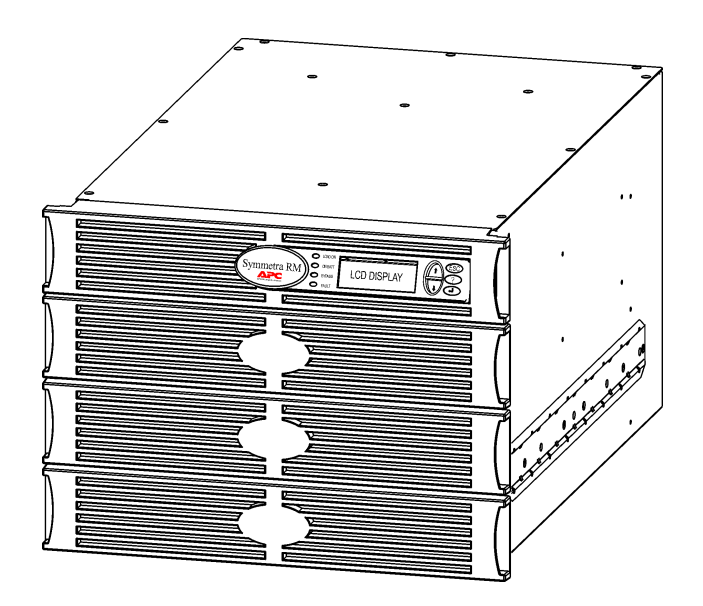

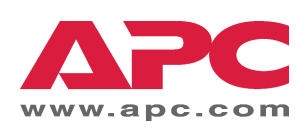

#### APC İrtibat Numaraları ve Destek

İrtibat numaraları ve destek için http://www.apc.com/support adresindeki APC Web sitesini ziyaret ediniz.

#### Yedek Akü Takımları ve Akülerin Geri Kazanımı

Yedek akü takımları ve akülerin geri kazanımı hakkında bilgi için bayiinize veya <u>http://www.apc.com</u> adresindeki APC web sitesine başvurun. Kullanılmış aküleri geri kazanılmak üzere APC'ye gönderirken yedek akülerin ambalaj malzemelerini kullanın.

| BÖLÜM 1: GENEL BAKIŞ                              |    |
|---------------------------------------------------|----|
| PowerView<br>Gezinme<br>İslevler                  |    |
| BÖLÜM 2: BAŞLANGIÇ                                |    |
| KGK'nın Acılması                                  |    |
| Yük Ekipmanlarına Güç Sağlanması                  | 4  |
| Yük Ekipmanlarının Kapatılması                    | 5  |
| Baypas İşlemi                                     |    |
| Dil Seçimi                                        | 7  |
| BÖLÜM 3: MENÜ KOMUTLARI                           | 11 |
| Komut Başvurusu                                   |    |
| Aksesuarlar Menüsü (Accessories)                  |    |
| Kontrol Menüsü (Control)                          |    |
| Gösterim Menüsü (Display)                         |    |
| Teşhis Menüsü (Diagnostics)                       |    |
| Yardım Menüsü (Help)                              |    |
| Guniuk Menusu (Logging)                           |    |
| Dürum Menüsü (Status)<br>Düzenleme Menüsü (Setun) |    |
|                                                   |    |
| BOLUM 4: MESAJLAR                                 |    |
| Arıza Giderme                                     |    |
| BÖLÜM 5: BAKIM                                    | 23 |
| Servis                                            |    |

# İÇİNDEKİLER

#### **PowerView**

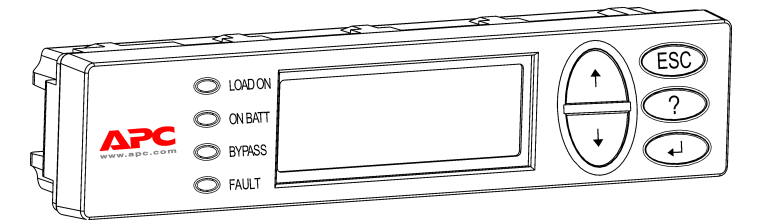

Şekil 1: Tipik PowerView Ekranı

Bu elkitabı, KGK'nın PowerView kullanıcı arabirimi kullanılarak nasıl çalıştırılacağına ilişkin bilgiler içerir.

PowerView, KGK'yı kumanda etme, yapılandırma ve denetleme yeteneklerini sağlar.

#### Gezinme

İşlevlerin ve komutların uygulanması, PowerView Ekranındaki sekiz (8) menü aracılığıyla yapılır.

| Menü        | Tanım                                                                               |
|-------------|-------------------------------------------------------------------------------------|
| Kumanda     | Load ON (Yük AÇIK) ve Load OFF (Yük KAPALI) gibi güç kumanda komutlarını sağlar.    |
| Durum       | Yük, akü ve güç modülleri, voltaj ve elektrik akımına ilişkin bilgileri görüntüler. |
| Düzenleme   | Kullanıcının KGK işlevselliğinde özel düzenlemeler yapmasına olanak tanır.          |
| Aksesuarlar | Varsa, monteli APC aksesuarlarının denetlenmesine olanak tanır.                     |
| Günlük      | Sistem olaylarının günlüğe kaydedilmesine olanak sağlar.                            |
| Ekran       | PowerView ekran ayarlarının yapılandırılmasına olanak tanır.                        |
| Tanılama    | Sistem arızalarının giderilmesinde kullanılabilecek ayrıntılı bilgiler sağlar.      |
| Yardım      | Yardım bilgilerine erişim sağlar.                                                   |

### BÖLÜM 1: GENEL BAKIŞ

### İşlevler

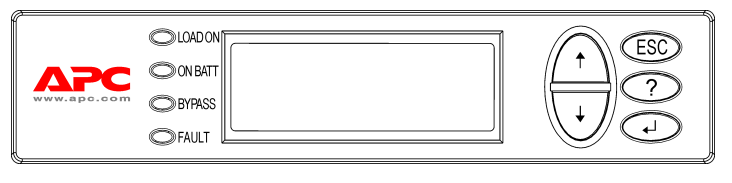

Şekil 2: Ekran Panosu

PowerView sisteminin içerdikleri arasında bir alfanümerik ekran, gezinme tuşları, durum göstergeleri ve sesli bir alarm bulunur.

Durum göstergelerinin tanımı ve PowerView menüleri arasında nasıl geçiş yapılacağı aşağıdaki tabloda verilmiştir.

| Durum Göstergesi | Renk    | Durum                                                                                                    |
|------------------|---------|----------------------------------------------------------------------------------------------------|
| LOAD ON          | Yeşil   | KGK yüke güç sağlamaktadır. Hat Üzerinde, Akü İle, Komut-Baypas veya<br>Bakım kiplerinin herhangi birinde çalışıyor olabilir. |
| ON BATT          | Sarı    | Elektrik kaynağından gelen güç kesilmiş olup, yük ekipmanlarına güç akü modüllerinden temin edilmektedir.                     |
| BYPASS           | Sarı    | Yüke giden güç doğrudan şebeke elektrik kaynağından sağlanmaktadır.<br>KGK devre dışı kalmış durumdadır.                      |
| FAULT            | Kırmızı | KGK dahili bir arıza algılamıştır. PowerView ekranında bir alarm mesajı<br>görüntülenecektir.                                 |

| Gezinme<br>Tuşları         | Adı                     | Ses                                                                                                    | İşlev                                                                                                    |
|----------------------------|-------------------------|----------------------------------------------------------------------------------------------------|----------------------------------------------------------------------------------------------------|
| <b>≜</b>                   | Yukarı (Up)             | Kısa bir düdük sesi                                                                                                    | Seçme okunu yukarı çıkarır.                                                                                                    |
| . ↓                        | Aşağı (Down)            | Kısa bir düdük sesi                                                                                                    | Seçme okunu aşağı indirir.                                                                                                    |
|                            |                         |                                                                                                    | Mevcut ekrandan çıkarak bir önceki ekrana döner.                                                                                                    |
| ESC                        | Çıkış (Escape)          | Kısa bir düdük sesi                                                                                                    | Yalnız programlama modunda: kısa bir düdük sesi<br>duyuluncaya kadar bu tuşa basıldığında (en fazla bir<br>saniye süreyle) programlama modundan çıkar. |
| ?                          | Yardım (Help)           | Kısa bir düdük sesi                                                                                                    | İçerik-duyarlı yardım işlevini başlatır.                                                                                                    |
| ▲                          | Gir (Enter)             | Kısa bir düdük sesi                                                                                                    | Seçilen menü seçeneğini ya da ayarını açar.                                                                                                    |
| ESC + ? + ◀┘               | Çıkış +<br>Yardım + Gir | İki kısa düdük sesi                                                                                                    | Bir saniye kadar süreyle aynı anda basıldığında<br>PowerView RM arabirimini sıfırlar.                                                                  |
| (Escape +<br>Help + Enter) | Uzun bir düdük sesi     | Üç saniye kadar süreyle aynı anda basıldığında,<br>arabirimini yeni kullanım dili programı dosyalarını<br>yüklemek üzere programlama moduna koyar. |                                                                                                    |

#### KGK'nın Açılması

KGK'yı açmak için aşağıdaki basamakları izleyin.

| 0 |              |                                                                                                    |  |
|---|--------------|----------------------------------------------------------------------------------------------------|--|
|   | PowerView RM |                                                                                                    |  |
|   | Re           | v: A English                                                                                                    |  |
|   |              |                                                                                                    |  |
|   | Please       | e wait                                                                                                    |  |
| 0 |              |                                                                                                    |  |
|   | Fuel 10      | 0%                                                                                                    |  |
|   | Load 00      | 0%                                                                                                    |  |
|   | 220Vin       | 000Vout 60Hz                                                                                                    |  |
|   | Runtime      | : 00hr 30min                                                                                                    |  |
|   |              |                                                                                                    |  |
|   | Â            | <ul> <li>Varsayılan değerlere göre<br/>fabrikada ayarlanmış Gözlem<br/>ekranı gösterilmektedir. Sizin<br/>asıl ekranınız farklı olabilir.</li> <li>PowerView'da 10 dakika<br/>süreyle (bu süre kullanıcı<br/>tarafından ayarlanabilir)<br/>herhangi bir aktivite<br/>olmamışsa, görüntü Gözlem<br/>ekranına dönecektir.</li> </ul> |  |
| € |              |                                                                                                    |  |
|   | >Control     | Logging                                                                                                    |  |
|   | Status       | Display                                                                                                    |  |
|   | Setup        | Diags                                                                                                    |  |
|   | Accesso:     | ries Help                                                                                                    |  |

- 1. Şebeke elektriğinden sisteme güç sağlandığını kontrol edin.
- 2. KGK'nın giriş devre kesicisinin ON (AÇIK) durumunda olmasını kontrol edin.
- "Sistem Devrede" şalterini ON (AÇIK) pozisyonuna getirin. Başlama ekranı O LCD'de görüntülenir.

Başlangıç işlemlerinden sonra Gözlem Ekranı (Monitoring Screen) **②** aracılığıyla önemli çalışma parametrelerinin özet görüntüsü sağlanır.

| Fuel     | Akü kapasitesinin kullanılabilir |
|----------|----------------------------------|
| (Yakıt)  | yüzdesi                          |
| Load     | Güç kapasitesinin kullanılan     |
| (Yük)    | yüzdesi                          |
| Vin      | Giriş Voltajı                    |
| Vout     | Çıkış Voltajı                    |
| Hz       | Çıkış Frekansı                   |
| Runtime  | Akü kapasitesi ve bağlı yükler   |
| (Çalışma | hesaba alındığında beklenen      |
| Süresi)  | çalışma süresi                   |

- 5. Bir alt menüyü açmak için, seçme okunu o seçeneğe götürüp, ENTER tuşuna basın.

### **BÖLÜM 2: BAŞLANGIÇ**

#### Yük Ekipmanlarına Güç Sağlanması

KGK'nın çıkışını açıp, yük ekipmanlarına güç sağlamak için aşağıdaki basamakları izleyin.

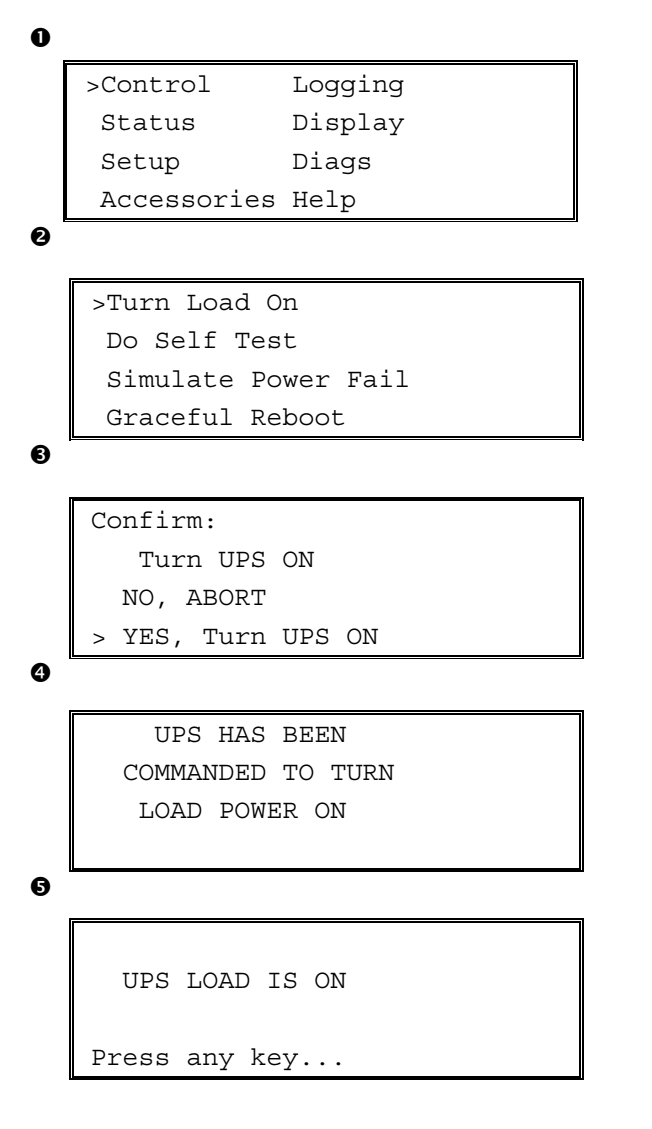

- Ana Menüyü O görüntülemek için 'ESC' seçeneğini kullanıp, ardından CONTROL (KUMANDA) şıkkını seçin.
- 2. TURN LOAD ON (YÜKÜ AÇ) ❷ komutunu seçin.
- 3. YES (EVET) **3** seçeneğiyle seçiminizi teyit edin.
- 4. Bazı klik sesleri duyacak ve ④ numaralı mesajı göreceksiniz.
- Yaklaşık 30 saniye içinde G numaralı mesaj görüntülenecek ve yeşil LOAD ON (YÜK AÇIK) durum göstergesi yanacaktır.

Çıkış şimdi AÇIK olup, yük ekipmanları KGK tarafından tümüyle korunmaktadır.

#### Yük Ekipmanlarının Kapatılması

KGK'nın çıkışını kesmek ve yük ekipmanlarını kapatmak için aşağıdaki basamakları izleyin.

```
0
   >Control
                 Logging
    Status
                 Display
                 Diags
    Setup
    Accessories Help
0
   >Turn Load Off
     Do Self Test
     Simulate Power Fail
     Graceful Reboot
Ø
   Confirm:
       Turn UPS OFF
     NO, ABORT
     YES, Turn UPS OFF
   >
0
        UPS HAS BEEN
     COMMANDED TO TURN
       LOAD POWER OFF
6
     UPS LOAD IS OFF
   Press any key...
```

- Ana Menüyü O görüntülemek için 'ESC' seçeneğini kullanıp, ardından CONTROL (KUMANDA) şıkkını seçin.
- 2. TURN LOAD OFF (YÜKÜ KAPAT) **2** komutunu seçin.
- 3. YES (EVET) **3** seçeneğiyle seçiminizi teyit edin.
- 4. Bazı klik sesleri duyacak ve ④ numaralı mesajı göreceksiniz.
- Yaklaşık 30 saniye içinde G numaralı mesaj görüntülenecek ve yeşil LOAD ON (YÜK AÇIK) durum göstergesi sönecektir.

Çıkış şimdi KAPALI'dır.

6. KGK'yı tamamen kapatmak için "Sistem Devrede" şalterini OFF (KAPALI) pozisyona getirin ve giriş devre kesicisini kapatın.

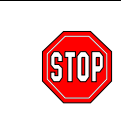

KGK'yı açmaya hazır değilseniz akü modüllerini monte etmeyin. Zamanından önce yük gören aküler kalıcı hasara uğrayabilir.

### **BÖLÜM 2: BAŞLANGIÇ**

### Baypas İşlemi

Otomatik baypasa ek olarak, KGK ile birlikte bir bakım baypas şalteri sağlanmıştır. Bu şalter baypas kipine alındığında, KGK kapatılmış olsa dahi yük ekipmanları şebeke devresine bağlanır.

Bakım baypası kullanılırken giriş devre kesicisi ON (AÇIK) pozisyonunda olmalıdır. Aksi takdirde Yük ekranına güç sağlanmayacaktır.

Otomatik baypas aracılığıyla doğrudan şebeke devresine bağlamak için aşağıdaki basamakları izleyin.

| 0 |             |         |
|---|-------------|---------|
|   | >Control    | Logging |
|   | Status      | Display |
|   | Setup       | Diags   |
|   | Accessories | Help    |

0

>Turn Load Off Do Self Test Simulate Power Fail Graceful Reboot ♥

```
Graceful Turn Off
Start Runtime Cal
>UPS into Bypass
```

₿

Confirm: UPS into Bypass NO, ABORT >YES,UPS into Bypass

4

UPS IS BYPASSED

Press any key...

- Ana Menüyü O görüntülemek için 'ESC' seçeneğini kullanıp, ardından CONTROL (KUMANDA) şıkkını seçin.
- 3. YES (EVET) **3** seçeneğiyle seçiminizi teyit edin.
- Image: Approximately and the set of the set of the se

#### Dil Seçimi

Kullanıcı arabirimi için fabrikada yapılan seçim İngilizce'dir. PowerView işlevine yeni bellenim yükleyerek dili değiştirebilirsiniz. Sağlanan CD'de Fransızca, Almanca, İtalyanca ve İspanyolca dilleri bulunur. Çok dilli ürün belgeleme kaynakları ve bellenim dil desteği hakkında bilgi için <u>http://www.apc.com</u> adresindeki APC web sitesini ziyaret edin.

Kullanıcı arabirim dilini değiştirmek için aşağıdaki basamakları uygulayın.

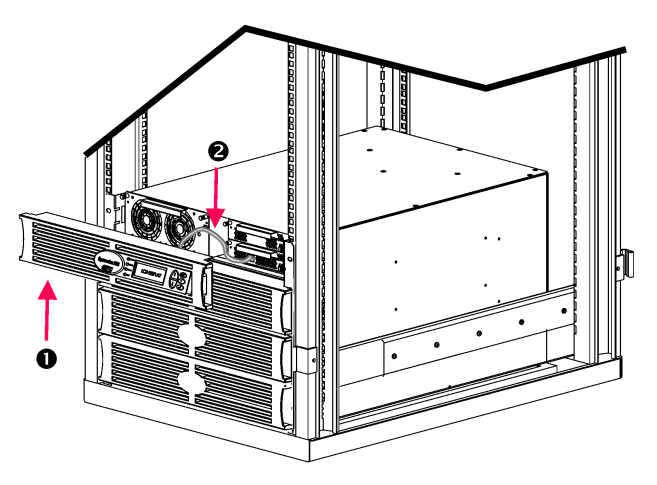

Şekil 3: Symmetra RM 2-6 kVA sistemine bağlı olarak gösterilmektedir.

- PowerView Ekranının ön kapağını O KGK'nın ön tarafından çıkarın.
- KGK kablosunu <sup>2</sup> PowerView üzerindeki RJ-45 bağlantı noktasından çıkarın.

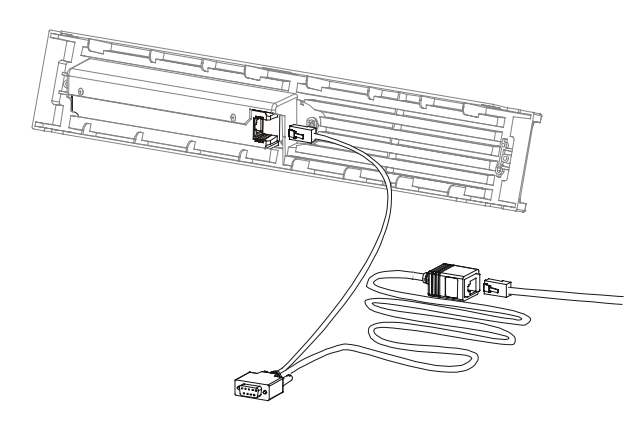

Şekil 4: Tipik Programlama Kablosu

- Programlama kablosunu (dahil edilmiştir, APC parça numarası 940-0082) kullanarak PowerView ile KGK kablosu arasında bağlantı kurun.
  - RJ-45 konektörünü PowerView'nun arkasındaki bağlantı noktasına takın.
  - Programlama kablosunun dişi DB-9 konektörünü bilgisayar üzerindeki bir seri bağlantı noktasına takın.

Yüklemeyi yapacak olan bilgisayarda, KGK ile birlikte sağlanan CD'de veya <u>http://www.apc.com</u> adresindeki APC web sitesinde bulunan dosyalara erişim olanağı bulunması şarttır.

- KGK kablosunu programlama kablosundaki dişi RJ-45 konektörüne takın.
- 4. KGK'ya yüklenecek dil programı dosyasını bulun.

Her bir dilin program dosyasını CD üzerinde kendi dilinin altındaki klasörde (örn, français, español, vs.) **.bin** dosya uzantısıyla bulabilirsiniz. APC Web sitesinde başka dillerin program dosyaları veya kod güncellemeleri bulunabilir.

- 5. PowerView'yu programlama kipine geçirmek için sağdaki üç tuşa (ESCAPE, HELP ve ENTER) aynı anda yaklaşık üç saniye, PowerView uzun bir "biip" sesi verene kadar basın.
  - LCD, Programlama ekranını görüntüleyecektir.
  - Programlama ekranını dosya transferine başlamadan önce (basamak
     6) terk etmek için, "biip" sesi çıkana kadar (yaklaşık 1 saniye) ESC tuşuna basın.

### **BÖLÜM 2: BAŞLANGIÇ**

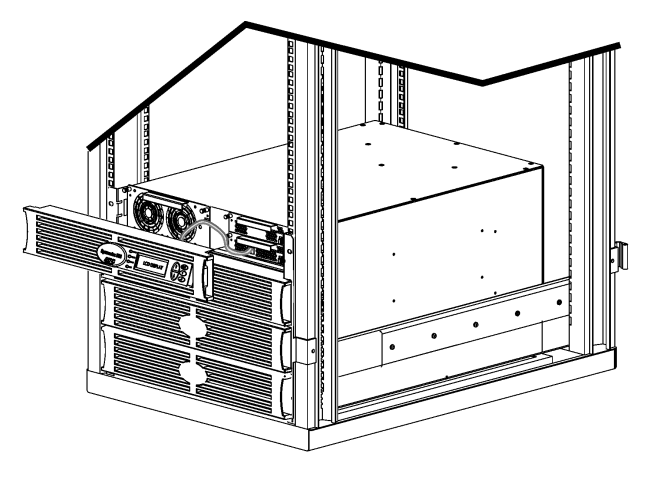

Şekil 5: Symmetra RM 2-6 kVA sistemine bağlı olarak gösterilmektedir.

- 6. Bilgisayarda HyperTerminal veya başka bir terminal emülasyon programını başlatın.
  - İletişim parametrelerini 8 bit, eşlik yok (no parity), akış kontrolü yok (no flow control), 1 stop biti ve 19200 bps'ye ayarlayın.
  - Bağlantıyı kurduktan sonra, Xmodem protokolünü kullanarak dil programını CD'den veya yükleme klasörünüzden PowerView'ya transfer edin.
  - Dosya transferi tamamlandığında PowerView kendisini sıfırlayıp, Başlangıç ekranını yeni dilde görüntüleyecektir.
- Dosya transferi başarısız olursa, PowerView kendisini sıfırlayacaktır. Basamak 4 ve 5'i tekrarlayarak dosya transferini yeniden yapın.
- 8. Terminal oturumundan çıkın.
  - Programlama kablosunu çıkarın ve KGK kablosunu yeniden PowerView'ya takın.
- PowerView Ekrani ön kapağının yan taraflarında bulunan tırnakları KGK kasasının ön tarafındaki yuvalarla hizalayıp, kapağı nazikçe yerine oturtun.

# BÖLÜM 2: BAŞLANGIÇ

#### Komut Başvurusu

Aşağıdaki kısımlarda her komutun ayrıntıları tanımlanmaktadır. Komutlar, PowerView dahilindeki menü hiyerarşisine göre sıralanmıştır.

#### Aksesuarlar Menüsü (Accessories)

Aksesuarlar menüsü, varsa APC aksesuarlarını denetlemenize olanak tanır. Dahili aksesuarları denetleyebilmeniz için, PowerView, KGK kasasının arkasındaki bilgisayar arabirim bağlantı noktasına bağlanmalıdır.

#### Kumanda Menüsü (Control)

Control (Kumanda) menüsünü ve alt menülerini kullanarak elektrik gücünün KGK'ya girişini ve KGK'dan çıkışını kumanda edebilirsiniz.

| Menü Seçeneği                                                                              | İşlevi                                                                                                    |
|--------------------------------------------------------------------------------------------|----------------------------------------------------------------------------------------------------|
| Turn Load On/Off<br>(Yükü Aç/Kapa)                                                         | Bağlı cihazlara giden çıkış gücünü kontrol eder.                                                                                                    |
| Do Self Test (Kendini<br>Test Et)                                                          | Bir dizi kendini test etme ve teşhis işlevlerini yerine getirir. Bir sorun farke dildiği zaman bir hata mesajı görüntülenecektir.                                                                                                    |
| Simulate Power<br>Fail(ure)<br>(Test Amacıyla Bir<br>Güç Kesintisi Yarat)                  | Sunucunun bir arıza olayını fark edebilme yeteneğini test etmek amacıyla, sistemin gücü<br>temsili olarak kesilip geri getirilir.                                                                                                    |
| Graceful Reboot<br>(Gerektiği Gibi<br>Yeniden Önyükleme)                                   | Sunucunun sistemi kapatması için bir sinyal gönderir. Çıkış gücü, kullanıcı tarafından<br>tanımlanan "Zayıf Akü Süresi" artı "Kapanma Bekleme Süresi" geçtikten sonra, yine kullanıcı<br>tarafından tanımlanan "Yeniden Başlamadan Önce Bekleme Süresi" boyunca kesilir.<br>Ardından, çıkış gücü yeniden verilir. Bu bekleme sürelerini ayarlamak için Düzenleme-<br>Kapatma bölümüne başvurun. |
|                                                                                            | Gerektiği gibi kapatılması için sunucuda PowerChute yazılımı kullanılmalıdır.                                                                                                    |
| Graceful Turn Off<br>(Gerektiği Gibi<br>Kapanma)                                           | Sunucunun sistemi kapatması için bir sinyal gönderir. Çıkış gücü, kullanıcı tarafından<br>tanımlanan "Zayıf Akü Süresi" artı "Kapanma Bekleme Süresi" geçtikten sonra kesilir. Bu<br>bekleme sürelerini ayarlamak için Düzenleme-Kapatma bölümüne başvurun.                                                                                                    |
| (apainia)                                                                                  | Gerektiği gibi kapatılması için sunucuda PowerChute yazılımı kullanılmalıdır.                                                                                                    |
| Start/Stop Runtime<br>Cal(ibration)<br>(Çalışma Süresi<br>Hesaplanmasını<br>Başlat/Durdur) | Aküyle çalışma süresini doğru olarak hesaplar. Yük çıkış gücünü akü kaynağından verir.<br>Aküyü %50 kapasiteye kadar deşarj eder. Bu testi yapmak için akü kapasitesi %100<br>olmalıdır.                                                                                                    |
| UPS into/out of<br>Bypass (KGK'nın<br>BeklemeyeGirişi/<br>Beklemeden Çıkışı)               | Bekleme işlevini kontrol eder. Bekleme modundayken güç elektrik şebeke kaynağından doğrudan yük cihazlarına gönderilir.                                                                                                    |

#### Görüntüleme Menüsü (Display)

Görüntüleme menüsü, PowerView ekranının kullanıcının isteğine göre ayarlanmasına olanak sağlar.

| Görüntü             |                                | İşlev                                                                                                    | Seçenekler                                                                               |
|---------------------|--------------------------------|----------------------------------------------------------------------------------------------------|------------------------------------------------------------------------------------------|
| Date/               | Time (Tarih/Saat)              | Doğru tarih ve saati ayarlar.                                                                                           | dd:mmm:yyyy (gg:aaa:yyyy)                                                                |
| Passv               | word (Parola)                  | Yapılandırma ayarlarının yetkisiz kişilerce değiştirilmesine karşı koruma sağlar.                                       |                                                                                          |
|                     | Password (Parola)              | Bir parola koyar.                                                                                                    | Geçerli karakterler<br>A–Z, 0–9 arasındadır;<br>Tamamlamak için '_'<br>karakterini girin |
|                     | Timeout (Zaman Aşımı)          | Herhangi bir aktivitenin olmamasına ilişkin süreyi<br>ayarlar.                                                          | 1, 2, 5, 10(varsayılan) veya<br>30 Dakika, 1, 2 veya 4 Saat<br>veya Süresiz              |
|                     | Invalidate<br>(Geçersizleştir) | Parolayı devreye sokar. KGK'nın yapılandırma<br>ayarlarının yetkisiz kişilerce değiştirilmesine karşı<br>koruma sağlar. |                                                                                          |
| Inforn              | nation (Bilgiler)              | PowerView model ve seri numaralarını, üretim tarihini ve revizyon bilgilerini görüntüler.                               |                                                                                          |
| Beep                | er (Biip Sesi)                 | Sesli alarm kriterlerini ayarlar.                                                                                       |                                                                                          |
| At UPS (KGK'da)     |                                | KGK ile kullanılmaz.                                                                                                    |                                                                                          |
|                     | At Display (Görüntüde)         | Sesli alarm parametrelerini PowerView içinde ayarlar.                                                                   | Elektrik Kesintisi,<br>Elektrik Kesintisi +30<br>saniye, Akü Zayıf, Hiçbir<br>Zaman      |
|                     | Volume (Ses Düzeyi)            | Sesli alarmın ses düzeyini ayarlar.                                                                                     | Kapalı, Alçak (varsayılan),<br>Orta, Yüksek                                              |
|                     | Click (Klik)                   | Ekrandaki tuşlara basıldığında ses çıkarılıp<br>çıkarılmayacağını ayarlar.                                              | Açık (varsayılan), Kapalı                                                                |
| Contrast (Kontrast) |                                | LCD ekranının kontrastının ayarlar.                                                                                     | 1, 2, 3, 4, 5                                                                            |
| Confi               | gure (Yapılandır)              | Başlama ekranında görüntülenen bilgileri kendi<br>uygulamanıza göre değiştirebilmenize olanak<br>tanır.                 | Mümkünse fabrika<br>ayarlarını kullanın.                                                 |

#### Teşhis Menüsü (Diagnostics)

Teşhis menüsü sorun gidermede kullanılan bilgiler sunar.

| Menü Seçeneği                                            | İşlev                                                                   |
|----------------------------------------------------------|-------------------------------------------------------------------------|
| Fault and Diagnostics<br>(Hatalar ve Teşhisler)          | Mevcut sistem hatasını ve o hataya ait teşhis bilgilerini gösterir.     |
| (Main) Intelligence Module<br>((Ana) Zeka Modülü)        | Zeka modülüne ait durum ve bilgileri detaylı olarak gösterir.           |
| Redundant Intelligence Module<br>(Yedekleme Zeka Modülü) | Yedekleme zeka modülüne ait durum ve bilgileri detaylı olarak gösterir. |
| Power Modules (Güç Modülleri)                            | Güç modülüne ait durum ve bilgileri detaylı olarak gösterir.            |
| Batteries (Aküler)                                       | Akü modülüne ait durum ve bilgileri detaylı olarak gösterir.            |

#### Yardım Menüsü (Help)

PowerView online yardım ekranlarına erişmek için, Yukarı Kaydırma (Scroll Up) ve Aşağı Kaydırma (Scroll Down) tuşlarına aynı anda basarak içerik-duyarlı yardım seçeneğine gidin.

#### Günlük Menüsü (Logging)

Günlük menüsü, KGK'nın kayıt defterini isteğinize uygun olarak ayarlamanızı sağlar.

|                | Menü Seçeneği                                | İşlev                                                                                                    |
|----------------|----------------------------------------------|----------------------------------------------------------------------------------------------------|
| View           | Log (Günlüğü Görüntüle)                      | Son 64 olayı kaydeder. Bir girdiyi işaretleyip ENTER tuşuna basarak, o olay hakkında daha fazla bilgi edinebilirsiniz.                                                               |
| View           | Statistics (İstatistikleri Görüntüle)        | Akü İle, Zayıf Akü, Arızalar ve Aküyle Çalışma Süresi olaylarının toplam sayısını kaydeder.                                                                                          |
| Confi<br>(Günl | gure Logging<br>üğün Yapılandırılması)       | Çeşitli olay türlerinin günlüğe dahil edilip edilmemesine olanak sağlar.<br>Olay türleri arasında Güç Olayları, KGK Kumandaları, KGK Arızaları ve<br>Kullanıcı Aktiviteleri bulunur. |
|                | Power Events (Güç Olayları)                  |                                                                                                    |
|                | UPS Controls (KGK Kumandaları)               |                                                                                                    |
|                | UPS Faults (KGK Arızaları)                   |                                                                                                    |
|                | User Activity<br>(Kullanıcı Aktiviteleri)    |                                                                                                    |
|                | UPS Control Events<br>(KGK Kumanda Olayları) | Açık (varsayılan), Kapalı                                                                                                    |
|                | User Activities<br>(Kullanıcı Aktiviteleri)  |                                                                                                    |
|                | UPS Fault Events<br>(KGK Arıza Olayları)     |                                                                                                    |
|                | MeasureUPS Events<br>(MeasureUPS Olayları)   |                                                                                                    |

#### Günlük Menüsü (Logging) devam

|                 | Menü Seçeneği                                | İşlev                                                       |
|-----------------|----------------------------------------------|-------------------------------------------------------------|
| List E<br>(Olay | vent Groups<br>Gruplarını Listele)           | Beher gruptaki belirli olayları listeler.                   |
|                 | Power Events (Güç Olayları)                  |                                                             |
|                 | UPS Control Events<br>(KGK Kumanda Olayları) |                                                             |
|                 | User Activities<br>(Kullanıcı Aktiviteleri)  |                                                             |
|                 | UPS Fault Events<br>(KGK Arıza Olayları)     |                                                             |
|                 | MeasureUPS Events<br>(MeasureUPS Olayları)   |                                                             |
| Clear           | Log (Günlüğü Sil)                            | Görüntülenen günlüğü siler. Aktif olaylar listesini silmez. |

#### Durum Menüsü (Status)

Durum Menüsü yük, akü ve güç modülleri, voltaj ve elektrik akımı hakkında bilgiler sunar.

| Menü Seçeneği                                                                         | İşlevi                                                                                                    |  |
|---------------------------------------------------------------------------------------|----------------------------------------------------------------------------------------------------|--|
| Ø Vin Vout lout                                                                       | Giriş voltajını, çıkış voltajını ve çıkış akımı hakkında bilgileri gösterir.                                                                                                    |  |
| % load assuming no<br>redundancy<br>(yedeklemesiz yük %'si)                           | Mevcut yükü tüm güç modüllerindeki toplam kapasiteyle karşılaştırır.                                                                                                    |  |
| % load allowing for n+<br>redundancy (n+<br>yedeklemeye olanak<br>tanıyarak yük %'si) | Mevcut yükü, "Hata Toleransı" alarm sınır değerleri tarafından ayrılmış olan miktar hariç,<br>tüm güç modüllerindeki toplam kapasiteyle karşılaştırır. Örneğin, takılı dört güç modülü<br>varsa ve hata toleransı alarm sınır değeri "1" olarak ayarlanmışsa, bu yüzdede belirtilen<br>yükün hesaplanmasında sadece 3 güç modülü kullanılır. Yedekleme düzeylerini<br>ayarlamak için Düzenleme-Alarmlar adlı bölüme başvurun. |  |
| Frequencies (Frekanslar)                                                              | Ölçülen giriş ve çıkış frekanslarını gösterir.                                                                                                    |  |
| Battery Status Screen<br>(Akü Durumu Ekranı)                                          | Akü modülü kaynağı kapasitesini, çalışma süresini ve durum bilgilerini görüntüler.                                                                                                    |  |
| Power Module Status<br>Screen (Güç Mosülü<br>Durumu Ekranı)                           | Güç modülü kaynağı kapasitesini, hata toleransını ve durum bilgilerini görüntüler.                                                                                                    |  |
| Alarm Thresholds Status<br>Screen (Alarm Sınır<br>Değerleri Durumu Ekranı)            | Kullanıcı tarafından ayarlanan alarm ayarlarını görüntüler. Bu alarm değerlerini ayarlamak<br>için Düzenleme-Alarmlar adlı bölüme başvurun.                                                                                                    |  |
| Miscellaneous Status<br>Screen (Çeşitli Durumlar<br>Ekranı)                           | Kendini Denetleme, Son Sistem Transferi, Çalışma Kipi ve Zeka ve Yedekleme (redundant) Zeka modüllerinin özet sonuçlarını görüntüler.                                                                                                    |  |

#### Düzenleme Menüsü (Setup)

Düzenleme menüsü, kullanıcının KGK işlevselliğini kendi uygulamasına göre ayarlamasına olanak sağlar.

| Menü Seçeneği                          |                                                      | İşlev                                                                                                    | Seçenekler                                                                         |
|----------------------------------------|------------------------------------------------------|----------------------------------------------------------------------------------------------------|------------------------------------------------------------------------------------|
| Kapatma                                |                                                      | Şebeke elektriğinde bir kesinti olduğunda kullanılacak parametreleri ayarlar.                                                                                                    | Yok                                                                                |
|                                        | Low Batt(ery)<br>Dur(ation)<br>("Akü Zayıf" Süresi)  | Sesli alarmın, akünün bitmesi nedeniyle KGK kapanmadan kaç dakika önce çalacağını ayarlar.                                                                                         | 2 (varsayılan), 5, 7, 10, 12,<br>15, 18 veya 20 dakika                             |
|                                        | Shutdown Delay<br>(Kapatma Gecikmesi)                | Kapatma komutunu veren bilgisayarın kendisini<br>kapatması için daha fazla zaman ihtiyacı varsa, bu<br>amaçla ek çalışma süresi ayarlar.                                           | 0, 20 (varsayılan), 60, 120,<br>240, 480, 720 veya 960<br>saniye                   |
| Return Delay<br>(Dönüş Gecikmesi)      |                                                      | Şebeke elektriği kesildikten sonra yeniden<br>geldiğinde, sistemin çalışmaya başlamasından önce<br>şebeke akımının dengelenmesini beklemek<br>amacıyla bir gecikme süresi ayarlar. | 0 (varsayılan), 20, 60, 120,<br>240, 480, 720 veya 960<br>saniye                   |
|                                        | Return Battery<br>Capacity<br>(Dönüş Akü Kapasitesi) | Uzun süreli bir elektrik kesintisinden sonra, yüklere<br>yeniden güç sağlamadan önce gereken minimum<br>akü kapasitesini ayarlar.                                                  | Yüzde 0 (varsayılan), 15,<br>25, 35, 50, 60, 75 veya 90<br>saniye                  |
| Defaults (Fabrika Ayarları)            |                                                      | Tüm ayarları fabrika değerlerine ayarlar.                                                                                                    |                                                                                    |
| Output Freq(uency)<br>(Çıkış Frekansı) |                                                      | KGK çıkışı, bu aralık içindeki girişin fazına kenetlenecektir.                                                                                                    | $50 \pm 3$ Hz, $60$ Hz $\pm 3$ Hz,<br>Full Range Tracking (Tam<br>Aralıklı İzleme) |

### Düzenleme Menüsü (Setup) devam

| Menü Seçeneği                           |                                                 | İşlev                                                                                                    | Seçenekler                                                                         |  |
|-----------------------------------------|-------------------------------------------------|----------------------------------------------------------------------------------------------------|------------------------------------------------------------------------------------|--|
| Alarm                                   | s (Alarmlar)                                    | Alarm eşiklerini ayarlar.                                                                                   | Yok                                                                                |  |
|                                         | Redundancy<br>(Yedekleme)                       | Eğer yedekleme bu düzeyin altına düşerse sesli bir alarm çalar.                                             | 0 (varsayılan), 1 veya 2                                                           |  |
| Load (Yük)                              |                                                 | Eğer yük bu sınırı aşarsa sesli bir alarm çalar. (En<br>yüksek değer, KGK'nın maksimum gücüyle sınırlanır.) | Hiçbir zaman (varsayılan),<br>1, 2, 3, 4, 5, 6, 7, 8, 9, 10<br>veya 12 kVA         |  |
|                                         | Runtime<br>(Çalışma Süresi)                     | Eğer mevcut çalışma süresi bu düzeyin (saat:dakika)<br>altına düşerse sesli bir alarm çalar.                | 0:0 (varsayılan), 5d, 10d,<br>15d, 30d, 45d, 1s, 2s, 3s,<br>4s, 5s, 6s, 7s veya 8s |  |
| Bunass (Baunas)                         |                                                 | Hem KGK'nın arızalandığı hem de giriş voltajının veya<br>hat frekansının normal aralık dışında olduğu nadir | Baypasa Git veya                                                                   |  |
| ,,,,,,,,,,,,,,,,,,,,,,,,,,,,,,,,,,,,,,, | - ( - ) /                                       | zamanlarda, bu seçenek sayesınde Baypas kıpıne gidebilir veya yükü bırakabilirsiniz.                        | Yükü Bırak                                                                         |  |
| Copy (Kopyala)                          |                                                 | Bu KGK ile kullanılmaz.                                                                                     |                                                                                    |  |
| Other (Diğer)                           |                                                 | Kullanıcı tarafından ayarlanabilecek diğer seçenekler.                                                      |                                                                                    |  |
|                                         | Self Test<br>(Kendini Denetleme)                | KGK, kullanıcının belirttiği zaman aralığında otomatik<br>olarak kendisini denetleyebilir.                  | KGK Açıldığında, 7 gün,<br>14 gün (varsayılan) veya<br>Devre Dışı                  |  |
| UPS ID<br>(KGK Kimliği)                 |                                                 | Sisteme sekiz karakterden oluşan bir isim verir.                                                            |                                                                                    |  |
|                                         | Output (Çıkış)                                  | Çıkış voltajını ayarlar. Seçim, sistemin yapısına bağlıdır.                                                 | 200V, 208V, 220V, 230V<br>veya 240V                                                |  |
|                                         | Vout Reporting<br>(Çıkış Voltajını<br>Bildirme) | En önemli çıkış voltajını bildirir.                                                                         | Otomatik                                                                           |  |

#### Arıza Giderme

PowerView, alarm durumu ve sistem yapılandırmasındaki değişiklikler de dahil olmak üzere, görüntü ekranında çeşitli raporlar sunar. Bu bölümde PowerView ekran mesajlarının tamamı belirtilmekte, bu mesajların ne anlama geldiği ve sorunların giderilmesi için nelerin yapılması gerektiği anlatılmaktadır.

Karmaşık KGK problemleriyle ilgili yardım için APC Teknik Destek Personeliyle irtibat kurun. Size yakın bir yeri bulmak için <u>http://www.apc.com/support</u> adresindeki APC web sitesine başvurun.

Bu mesajların birden fazlası aynı anda ortaya çıkabilir. Böyle bir durumda, sistemin durumunu daha iyi anlayabilmek için mesajların tümünü inceleyin.

|         | PowerView Mesajı                                                                                                    | Anlamı                                                                                                    | Yapılacak İşlem                                                                                                    |
|---------|----------------------------------------------------------------------------------------------------|----------------------------------------------------------------------------------------------------|----------------------------------------------------------------------------------------------------|
| Başlama | #Pwr modules changed<br>since last ON. (Son<br>çalıştırma işleminden<br>sonra # sayıda güç<br>modülü değiştirildi.)                   | Güç AÇIK (ON) komutu en son<br>kullanıldıktan sonra, en az bir adet güç<br>modülü KGK'ya eklenmiş veya KGK'dan<br>çıkarılmıştır.                                                                                                    | Herhangi bir işlem gerekmez.<br>Başlatma işlemine devam edin.                                                                                                    |
|         | #Batteries changed<br>since last ON. (Son<br>çalıştırma işleminden<br>sonra # sayıda akü<br>değiştirildi.)                            | Güç AÇIK (ON) komutu en son<br>kullanıldıktan sonra en az bir adet akü<br>modülü KGK'ya eklenmiş veya KGK'dan<br>çıkarılmıştır.                                                                                                    |                                                                                                    |
|         | No Redundant<br>Intelligence Module.<br>(Hiç Yedekleme Zeka<br>Modülü Yok.)                                                           | Hiçbir Yedekleme Zeka Modülü (YZM)<br>takılı değil.                                                                                                    | Sistemi başlatın ya da başlama<br>işlemini durdurun ve bir YZM<br>takın.<br>Not: Çalışan bir YZM olmadığı<br>zaman bir Ana Zeka Modülü<br>(AZM) hatası durumunda<br>yedekleme olmayacaktır.                                                                                                    |
|         | Batt capacity less than<br>Return Batt Cap.<br>(Mevcut Akü kapasitesi,<br>Yeniden Çalıştırma Akü<br>Kapasitesi sınırları<br>altında.) | KGK'nın akü kapasitesi, kullanıcı<br>tarafından saptanmış ve yükü<br>çalıştırabilmek için gerekli minimum akü<br>kapasitesinin altında.                                                                                                    | Seçenek 1: Başlama işlemini<br>durdurun ve akülerin şarj<br>olmasını sağlayın.<br>Seçenek 2: Başlama işlemine<br>devam edin, ancak sistem<br>minimum akü kapasitesinin<br>altında çalışacaktır.                                                                                                    |
|         | Input Freq outside<br>configured range.<br>(Giriş Frekansı<br>ayarlanan yapılandırma<br>aralık sınırlarının<br>dışında.)              | KGK'ya gelen giriş frekansı, ayarlanan<br>yapılandırma aralık sınırlarının dışında.<br>Çıkış frekansı giriş frekansı ile<br>senkronize edilemeyecektir. Normal<br>baypas (bypass) yapılamaz. Sistem<br>aküyle çalışma modunda başlayacaktır. | Seçenek 1: Gelen voltajın<br>frekansını düzeltin.<br>Seçenek 2: PowerView<br>kullanarak kabul edilebilir giriş<br>frekansı aralığı sınırlarını<br>genişletin.<br>(Startup>Setup>OuputFreq)<br>Seçenek 3: Başlama işlemine<br>devam edin. Normal baypas<br>yapılamaz ve sistem akü<br>gücüyle çalışabilir. |

|                    | PowerView Mesajı                                                                                                    | Anlamı                                                                                                    | Düzeltici Eylem                                                                                               |
|--------------------|----------------------------------------------------------------------------------------------------|----------------------------------------------------------------------------------------------------|----------------------------------------------------------------------------------------------------|
| Başlama<br>(devam) | AC adequate for UPS but<br>not for bypass. (AC girişi<br>KGK için yeterli ancak<br>baypas için elverişli<br>değil.) | KGK, giriş voltajı ile elektrikle çalışabilir<br>ancak baypas işlemi gerektiren<br>durumlarda giriş voltajı yük<br>ekipmanlarına güç göndermeye yeterli<br>değildir. | Seçenek 1: Gelen voltajın<br>frekansını düzeltin.<br>Seçenek 2: Başlama işlemine<br>devam edin. Normal bavpas |
|                    |                                                                                                    |                                                                                                    | yapılamaz.                                                                                                    |
|                    | Low/No AC input, startup<br>on battery. (Düşük AC<br>Girişi veya AC Girişi Yok,<br>aküyle başlama.)                 | Giriş voltajı KGK'yı başlatacak kadar<br>yeterli düzeyde değil. Başlama işlemi<br>devam ederse KGK akülerden<br>çalışacaktır.                                        | Seçenek 1: Kabul edilebilir giriş<br>voltajı elde edilinceye kadar<br>başlama işlemini durdurun.              |
|                    |                                                                                                    |                                                                                                    | Seçenek 2: Başlama işlemine<br>devam edin. Aküler boşalacaktır.                                               |
| Genel Durum        | # of batteries increased.<br>(Akü sayısı arttırıldı.)                                                               | En az bir adet akü modülü sisteme eklenmiş.                                                                                                    |                                                                                                    |
|                    | # of batteries decreased.<br>(Akü sayısı azaltıldı.)                                                                | En az bir adet akü modülü sistemden<br>çıkarılmış.                                                                                                    |                                                                                                    |
|                    | # of Pwr Modules<br>increased.<br>(Güç modüllerinin sayısı<br>azaltıldı.)                                           | En az bir adet güç modülü sistemden<br>çıkarılmış.                                                                                                    |                                                                                                    |
|                    | Intelligence Module<br>inserted.<br>(Zeka Modülü takıldı.)                                                          | KGK'ya bir AZM takılmış.                                                                                                    |                                                                                                    |
|                    | Intelligence Module<br>removed.<br>(Zeka Modülü çıkarıldı.)                                                         | KGK'dan bir AZM çıkarılmış.                                                                                                    |                                                                                                    |
|                    | Redundant Intelligence<br>Module inserted.<br>(Yedekleme Zeka Modülü<br>takıldı.)                                   | KGK'ya bir YZM takılmış.                                                                                                    | Hiçbir işlem gerekmez.                                                                                        |
|                    | Redundant Intelligence<br>Module removed.<br>(Yedekleme Zeki Modülü<br>çıkarıldı.)                                  | KGK'dan bir YZM çıkarılmış.                                                                                                    |                                                                                                    |
|                    | # of External Battery<br>Cabinets increased.<br>(Harici Akü Haznelerinin<br>sayısı arttırıldı.)                     | Üniteye en az bir adet harici akü haznesi<br>eklenmiş.                                                                                                    |                                                                                                    |
|                    | # of External Battery<br>Cabinets decreased.<br>(Harici Akü Haznelerinin<br>sayısı azaltıldı.)                      | KGK'dan en az bir adet harici akü<br>haznesi çıkarılmış.                                                                                                    |                                                                                                    |

|                              | PowerView Mesajı                                                                                                 | Anlamı                                                                                                    | Düzeltici Eylem                                                                                                    |
|------------------------------|----------------------------------------------------------------------------------------------------|----------------------------------------------------------------------------------------------------|----------------------------------------------------------------------------------------------------|
| Genel Durum<br>(devam)       | Redundancy Restored.<br>(Yedekleme Düzeltildi.)                                                                  | Güç modüllerinin yedekleme düzeyinde<br>bir kayıp meydana geldi ve telafi edildi.<br>Yeni modüller takılmış olabilir ya da<br>güçte bir azaltma yapılmış olabilir.               | Hiçbir işlem gerekmez.                                                                                                    |
|                              | Load is No Longer above<br>Alarm Threshold. (Yük<br>Artık Alarm Sınır<br>Değerlerinin üzerinde<br>değil.)        | Yük miktarı, saptanan yük alarm sınır<br>değerlerinin üzerine çıkmış. Bu durum,<br>yükün azaltılması ya da sınır değerlerinin<br>yükseltilmesi sayesinde düzeltilmiş<br>durumda. |                                                                                                    |
|                              | Min Runtime restored.<br>(Minimum Çalışma<br>Süresi Düzeltildi.)                                                 | Sistem çalışma süresi önceden<br>ayarlanan minimum değerlerin altına<br>düştü, ancak düzeltildi.                                                                                 |                                                                                                    |
|                              |                                                                                                    | Bunu sağlamak için ek akü modülleri<br>takılmış, mevcut akü modülleri yeniden<br>şarj edilmiş, yük azaltılmış ya da sınır<br>değerleri yükseltilmiş olabilir.                    |                                                                                                    |
| Modül<br>Arızaları           | Bad Battery Module.<br>(Bozuk akü modülü.)                                                                       | Bir akü modülü arızalı ve değiştirilmesi gerekiyor.                                                                                                    | SYMMETRA RM MONTAJ<br>ELKİTABI'ndaki modül<br>değiştirme prosedürüne<br>başvurun.                                                         |
|                              | Bad Power Module.<br>(Bozuk güç modülü.)                                                                         | Bir güç modülü arızalı ve değiştirilmesi<br>gerekiyor.                                                                                                    |                                                                                                    |
|                              | Intelligence Module is<br>installed and failed.<br>(Zeka Modülü takıldı ve<br>çalışmadı.)                        | AZM arızalı ve değiştirilmesi gerekiyor.                                                                                                    |                                                                                                    |
|                              | Redundant Intelligence<br>Module is installed and<br>failed.<br>(Yedekleme Zeka Modülü<br>takıldı ve çalışmadı.) | YZM arızalı ve değiştirilmesi gerekiyor.                                                                                                    |                                                                                                    |
| Sınır<br>Değerleri<br>Alarmı | Load is above kVA alarm<br>threshold. (Yük, kVA<br>alarm sınır değerinden<br>fazla.)                             | Yük, kullanıcı tarafından ayarlanan yük<br>alarmı sınır değerini aşmış.                                                                                                    | Seçenek 1: Yükü azaltın.<br>Seçenek 2: PowerView<br>arabirimini kullanarak alarm sınır<br>değerlerini yükseltin.                          |
|                              | Redundancy has been<br>lost. (Yedekleme<br>kaybedildi.)                                                          | KGK artık yedekleme güç modüllerini<br>bulamıyor. Ya güç modülleri arızalanmış<br>ya da yük artmıştır.                                                                           | Seçenek 1: Mümkünse, ek güç<br>modülleri takın.                                                                                           |
|                              |                                                                                                    |                                                                                                    | Seçenek 2: Yükü azaltın.                                                                                                    |
|                              |                                                                                                    |                                                                                                    | Seçenek 3: Yedekleme değerini<br>sıfıra ayarlayarak yedekleme<br>alarmını devreden çıkarın.<br>(Startup>Setup>Alarms><br>Redundancy>Zero) |

|                              | PowerView Mesajı                                                                                                    | Anlamı                                                                                                    | Düzeltici Eylem                                                                                                    |
|------------------------------|----------------------------------------------------------------------------------------------------|----------------------------------------------------------------------------------------------------|----------------------------------------------------------------------------------------------------|
| Sınır<br>Değerleri<br>Alarmı | Redundancy is below<br>alarm threshold.<br>(Yedekleme alarm sınır                                                     | Güç modül yedeklemesi kullanıcı<br>tarafından ayarlanan yük alarmı sınır<br>değerlerinin altına düşmüş. Ya güç                                                   | Seçenek 1: Mümkünse, ek güç<br>modülleri takın.                                                                                        |
| (devam)                      | değerlerinin altında.)                                                                                                | modülleri arızalanmış ya da yük artmıştır.                                                                                                    | Seçenek 2: Yükü azaltın.                                                                                                    |
|                              |                                                                                                    |                                                                                                    | Seçenek 3: PowerView<br>arabirimini kullanarak alarm sınır<br>değerlerini azaltın.<br>(Startup>Setup>Alarms><br>Redundancy)            |
|                              | Runtime is below alarm<br>threshold. (Çalışma<br>süresi alarm sınır                                                   | Tahmin edilen çalışma süresi kullanıcı<br>tarafından ayarlanan yük alarmı sınır<br>değerinin altına düşmüş. Ya akü                                               | Seçenek 1: Akü modüllerinin şarj<br>etmesini sağlayın.                                                                                 |
|                              | değerinin altında.)                                                                                                   | kapasitesi azalmış ya da yük artmıştır.                                                                                                    | Seçenek 2: Mümkünse akü<br>modüllerinin sayısını artırın.                                                                              |
|                              |                                                                                                    |                                                                                                    | Seçenek 3: Yükü azaltın.                                                                                                    |
|                              |                                                                                                    |                                                                                                    | Seçenek 4: PowerView arabirimi<br>kullanarak minimum çalışma<br>alarm sınır değerlerini azaltın.<br>(Startup>Setup>Alarms><br>Runtime) |
| Baypas<br>(Bypass)           | Bypass is not in range<br>(either freq or voltage).<br>Baypas aralık sınırlarının<br>icinde değil (frekans veya       | Frekans ve/veya voltaj baypas için<br>gerekli kabul edilebilir aralık sınırları<br>dışında. Bu mesaj KGK elektriğe bağlı<br>calışırken, baypas modu gerekirse bu | Seçenek 1: Giriş frekansına olan<br>duyarlılığı azaltın.<br>(Startup>Setup>OutputFreq)                                                 |
|                              | voltaj).                                                                                                    | görüntülenir. Sistem akü kullanarak<br>çalışabilir.                                                                                                    | Seçenek 2: Kabul edilebilir voltaj<br>ve/veya frekans elde etmek için<br>giriş voltajını düzeltin.                                     |
|                              | Bypass contactor stuck in<br>bypass position. (Baypas<br>geçiş sistemi baypas<br>konumunda takılmış.)                 | KGK baypas konumunda takılmış ve<br>elektrikle çalışma moduna geçemiyor.                                                                                         |                                                                                                    |
|                              | Bypass contactor stuck in<br>on-line position. (Baypas<br>geçiş sistemi elektrikle<br>çalışma konumunda<br>takılmış.) | Symmetra elektrikle çalışma konumunda takılmış ve baypas moduna geçemiyor.                                                                                       | Servis sunucunuz olan şirketle<br>ya da APC Teknik Destek ile<br>temasa geçin.                                                         |
|                              | UPS in bypass due to<br>internal fault. (Dahili arıza<br>nedeniyle KGK baypas<br>modunda.)                            | KGK bir arıza nedeniyle baypas moduna<br>geçmiş.                                                                                                    |                                                                                                    |
|                              | UPS in bypass due to overload. (Asiri vük                                                                             | Yük, sistem güç kapasitesinin sınırlarını<br>astı, KGK baypas moduna geçmiştir                                                                                   | Seçenek 1: Yükü azaltın.                                                                                                    |
|                              | nedeniyle KGK baypas<br>modunda.)                                                                                     |                                                                                                    | Seçenek 2: Mümkünse sisteme<br>güç modülleri ekleyin.                                                                                  |
|                              | System is in Maintenance<br>Bypass. (Sistem Bakım<br>Baypas modunda.)                                                 | Bakım baypas düğmesinin AÇIK<br>konumda olması nedeniyle KGK atlama<br>modunda.                                                                                  | Hiçbir işlem gerekmez.                                                                                                    |

|             | PowerView Mesajı                                                                                                    | Anlamı                                                                                                    | Düzeltici Eylem                                                                                                    |
|-------------|----------------------------------------------------------------------------------------------------|----------------------------------------------------------------------------------------------------|----------------------------------------------------------------------------------------------------|
| Genel Arıza | On Battery. (Aküyle<br>çalışıyor.)                                                                                                    | KGK aküyle çalışıyor. Akü modüllerinin<br>şarjı boşalmaktadır.                                                                                      | Hiçbir işlem gerekmez.<br>Not: Çalışma süresi süre olarak<br>kısıtlıdır. KGK'yı ve bağlı yük<br>cihazlarını kapatmaya hazır olun<br>ya da giriş voltajı sağlayın.                                                                                                    |
|             | Need Bat Replacement.<br>(Akü Değiştirilmesi<br>Gerek.)                                                                                       | Bir veya birkaç akü modülünün<br>değiştirilmesi gerek.                                                                                              | Modül değiştirme prosedürlerine<br>bakın.                                                                                                    |
|             | UPS Fault. (KGK<br>Arızası.)                                                                                                    | Güç modülünde bir arıza oluştu. Güç<br>modülünün arızalı olduğunu bildiren<br>mesajlar alındığı zaman KGK Arızası<br>mesajı her zaman görünecektir. | Servis sunucunuz olan şirketle<br>ya da APC Teknik Destek ile<br>temasa geçin.                                                                                                    |
|             | Shutdown or unable to<br>transfer to Batt due to<br>overload. (Kapatılıyor ya<br>da aşırı yük nedeniyle<br>Aküye transfer<br>edilemiyor.)     | Bir aşırı yüklenme durumu oluştuğu ve<br>baypas mümkün olmadığı için KGK<br>kapanmış.<br>Giriş gücünün kabul edilebilir sınırlar                    | Seçenek 1: Aşırı yüklenme<br>durumunu ortadan kaldırmak için<br>yükü azaltın.<br>Seçenek 2: Mümkünse, aşırı<br>yüklemeyi engellemek için güç<br>modülleri ekleyin.<br>Seçenek 3:Aşırı yüklemeyi<br>engellemek için çalışmayan güç<br>modüllerini değiştirin.<br>Not: Elektrik kesilmesi nedeniyle<br>baypas olanağı yoksa, elektriğin<br>geri gelmesini bekleyin. Elektrik<br>şebekesinden kaynaklanan bir<br>sorun varsa o sorunu çözün. |
|             | Bypass. Input Freq/Volts<br>outside limits. (Baypas<br>modunda yük kesildi.<br>Giriş Frekans/Voltaj<br>değerleri sınır değerleri<br>dışında.) | dışına çıkması nedeniyle KGK baypas<br>modundayken yükleri kapattı.                                                                                 | çözün.                                                                                                    |
|             | Fault, Battery Charger<br>Failure. (Arıza, Akü Şarj<br>Cihazı Çalışmıyor.)                                                                    | Bir ya da daha fazla güç modülündeki<br>akü şarj cihazı arızalandı.                                                                                 | Modül değiştirilmesi işlemlerine<br>bakın.                                                                                                    |
|             | Fault, Bypass Relay<br>Malfunction. (Arıza,<br>Baypas Rölesi<br>Çalışmadı.)                                                                   | Baypas rölesi çalışmadı.                                                                                                    | Servis sunucunuz olan şirketle<br>ya da APC Teknik Destek ile<br>temasa geçin.                                                                                                    |
|             | Fault, Internal Temp<br>exceeded normal limits.<br>(Arıza, Dahili Sıcaklık<br>normal sınırların üzerine<br>çıktı.)                            | Bir ya da daha fazla akü modülündeki<br>sıcaklığı çok yüksek.                                                                                       | Aşırı ısınan modülü değiştirin.<br>Modül değiştirilmesi işlemlerine<br>bakın.                                                                                                    |

|                        | PowerView Mesajı                                                                                  | Anlamı                                                                                                    | Düzeltici Eylem                                                                                                    |
|------------------------|---------------------------------------------------------------------------------------------------|----------------------------------------------------------------------------------------------------|----------------------------------------------------------------------------------------------------|
| Genel Arıza<br>(devam) | Input circuit breaker<br>tripped open. (Giriş devre<br>kesici şalteri attı.)                      | KGK'nın giriş devre kesici şalteri attı.<br>KGK'nın giriş voltajı kesildi.                                    | Seçenek 1: Bu durum bir aşırı<br>yüklenme durumuyla beraber<br>oluşursa yükü azaltıp şalteri<br>yeniden ayarlayın.<br>Seçenek 2: Bir aşırı yüklenme<br>durumu yoksa şalteri yeniden<br>ayarlayın. Şalter tekrar atarsa<br>servis sunucunuz olan şirketle<br>ya da APC Teknik Destek ile<br>temasa geçin. |
|                        | System level fan failed.<br>(Sistem fanı çalışmadı.)                                              | KGK kasasındaki bir soğutucu fan<br>çalışmadı.                                                                | Servis sunucunuz olan şirketle<br>ya da APC Teknik Destek ile<br>temasa geçin.                                                                                                    |
|                        | The Redundant<br>Intelligence Module is in<br>control. (Yedekleme Zeka<br>Modülü Kumandayı Aldı.) | Ana zeka modülü çalışmadı ve<br>yedekleme zeka modülü (YZM) birincil<br>zeka modülü olarak çalışmaya başladı. | Zeka modülünü değiştirin. Modül<br>değiştirilmesi işlemlerine bakın.                                                                                                    |
|                        | IIC inter-module<br>communications failed.<br>(IIC modüller arası<br>iletişim başarısız oldu.)    | AZM ile en az bir diğer modül arasındaki iletişim başarısız oldu.                                             | Servis sunucunuz olan şirketle<br>ya da APC Teknik Destek ile<br>temasa geçin.                                                                                                    |

Eğer KGK'nın servise gereksinimi varsa bayiinize göndermek yerine aşağıdaki basamakları izleyin:

- 1. Olağan sorunları gidermek için *Mesajlar* kısmında tartışılan sorunları inceleyin.
- 2. Herhangi bir devre kesicisinin atmış olup olmadığını kontrol edin. Atmış bir devre kesicisi en sık rastlanan KGK sorunudur!
- 3. Sorun devam ederse APC Müşteri Hizmetlerini telefonla arayın veya <u>http://www.apc.com/support</u> adresindeki APC İnternet Web Sitesini ziyaret edin.
  - KGK'nın model numarasını, seri numarasını ve satın alma tarihini not edin. Bir teknisyen sorunu anlatmanızı isteyecek ve mümkünse telefon üzerinden çözmeye çalışacaktır. Bu mümkün değilse, teknisyen size bir Materyal İade İzin (RMA) Numarası verecektir.
  - KGK garanti altındaysa onarım ücretsizdir. Garanti altında değilse, onarım ücrete tabii olacaktır.
- 4. KGK'yı orijinal ambalaj malzemeleriyle paketleyin. Orijinal ambalajı yoksa, müşteri hizmetlerinden yeni bir ambalaj takımı isteyin. Müşteri destek bölümünün telefon numaralarını <u>http://www.apc.com/support</u> adresindeki APC web sitesinde bulabilirsiniz.
- 5. Nakliyat sırasında hasar görmemesi için KGK'yı gerektiği gibi paketleyin. Paketlemek için hiçbir zaman köpük boncuk kullanmayın. Nakliyat sırasında oluşan hasarlar garanti kapsamına girmez.
- 6. RMA numarasını paketin dışına yazın.

### BÖLÜM 5: BAKIM